### LIBRARY HELP FILE

The display shows the library consisting of a hundred **books** on ten **shelves**.

#### The shelves

Each *shelf* contains ten *books*. The *books* on each *shelf* cover a subject area as described by the text on the left of the *shelf*.

During the test and tutorial you start with the books on the left and progress to the right.

#### The books

Each **book** corresponds to a single topic. This topic is displayed under the bottom **shelf** when the mouse pointer is on the **book**.

The **books** are colour coded as follows:

A **blue** *book* is one which you have not yet viewed.

A **red book** is one which you have viewed.

The **yellow** book is the last book you that viewed in the current session. (The **yellow** book will not be shown if you have not yet viewed a **book** in the current session.)

#### How the library works

While you are in the library, you can choose any one of the hundred **books** to read without having to answer questions on it (unlike the tutorial). Click on the **book** you want and it will be displayed.

After reading a **book**, you can return to the library **shelves** to choose another. Alternatively, you can browse adjacent **books** without returning to the library **shelves** by using the on-screen direction arrows. (Look at the help file associated with reading a book.)

# Help

Click on the *HELP* button to display this help file.

## Exit

Click on the **EXIT** button to return to the **Main menu**.